①. 那須信用組合のホームページからインターネットバンキングをクリック

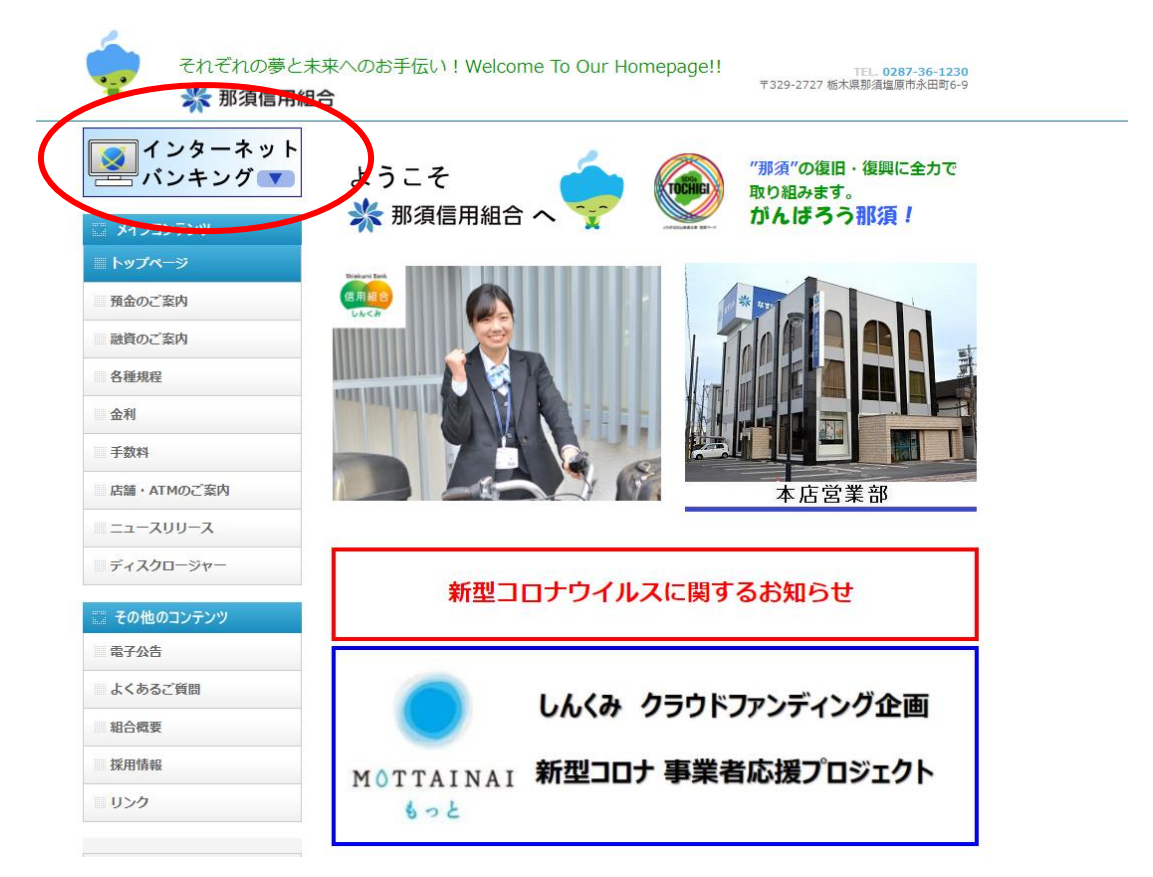

#### ②. ログインをクリック

| 預金のご案内                  | セキュリティ対象                                                      | 痕について                                                                                                    |                               |            |           |
|-------------------------|---------------------------------------------------------------|----------------------------------------------------------------------------------------------------|-------------------------------|------------|-----------|
| 融資のご案内                  | ー<br>インターネットバンキングを安全にご利用いただくため、以下のセキュリティツールのご利用を推奨<br>しております。 |                                                                                                    |                               |            |           |
| 金利                      | セキュリティツール                                                     |                                                                                                    | 概要                            |            |           |
| 手数料                     |                                                               | 第三者が不正送金を行う                                                                                                    | うためにお客様                       |            |           |
| 店舗・ATMのご案内              | フィッシュウォール                                                     | のパソコンから情報を評                                                                                                    | 作取するMITB                      | 無料 不正送金・フィ | ッシング対策ソフト |
| ニュースリリース                | プレミアム                                                         | 無料でご利用いただけま<br>用ください。                                                                                                | ますので、ご活                       | PhishWa    | レはこちら ▶   |
| ディスクロージャー               |                                                               | ログインの際に、通常の                                                                                                    | のパスワード入力                      | +ワンタイムパン   | スワード (1回  |
| <b>ここ その他のコンテンツ</b>     |                                                               | 限りのパスワード)入力の二重のパスワード認証を行うことで、第三者<br>の不正ログインによる不正送金被害等のリスクを低減できます。<br>スマートフォンや携帯電話にワンタイムパスワード表示アプリをインス<br>トールして使用します。 |                               |            |           |
| よくあるご質問                 | ワンタイム<br>パスワード ※                                              |                                                                                                    |                               |            |           |
| 組合概要                    |                                                               |                                                                                                    |                               |            |           |
| 採用情報                    |                                                               | スマートフォン用マニュ<br>携帯電話用マニュアル                                                                                            | 1771                          |            |           |
| リンク                     | ※ワンタイムパスワード                                                   | 。<br>をご利用の際には、お申し                                                                                                    | し込みが必要とな                      | ります。       |           |
| 職員募集中し<br>なすしん<br>経営クラブ | お取引はこちられ<br>ネッ<br>ネッ                                          | から<br>ログ<br>トバンクに関する注意<br>トバンクに関するFAQ                                                                                | <b>イン</b><br>ネットバンクの<br>マニュアル | )詳しいご案内    |           |

③. ログイン I Dを取得(初回のみ)

| BLGI001           |
|-------------------|
| コグイン」ボタンを押してください。 |
|                   |
| ウェアキーボードを使用する     |
|                   |
|                   |
| 地行ってください。<br>ID取得 |
|                   |

③-1. 口座情報登録

|              |                                                                                                    | 文字サイズ 小 😐 大                    |           |
|--------------|----------------------------------------------------------------------------------------------------|--------------------------------|-----------|
| ロクインID取得     |                                                                                                    | BLIS005                        |           |
| 代表口座を入力 利用者情 | 報を入力   入力内容を確認   サービス開始登録完了                                                                                                    |                                |           |
| 以下の項目を入力の上、「 | 「次へ」ボタンを押してください。                                                                                                    |                                |           |
| 代表口座情報       |                                                                                                    |                                |           |
| 支店番号         | 必須 006 半角数字3桁                                                                                                    |                                |           |
| 科目           | 普通預金 ▼                                                                                                    |                                |           |
| 口座番号         | ▶ <b>8888888</b> 半角数字7桁以内                                                                                                    | 初回ログイン用パス                      | ワード       |
| 認証項目         |                                                                                                    | / ※郵送にてお知らせ                    | したパスワート   |
| ログインパスワード    | 1     1     1     1     1     1     1     1     1     1     1     1     1     1     1     1     1     1     1     1     1     1     1     1     1     1     1     1     1     1     1     1     1     1     1     1     1     1     1     1     1     1     1     1     1     1     1     1     1     1     1     1     1     1     1     1     1     1     1     1     1     1     1     1     1     1     1     1     1     1     1     1     1     1     1     1     1     1     1     1     1     1     1     1     1     1     1     1     1     1     1     1     1     1     1     1     1     1     1     1     1     1     1     1     1     1     1     1     1     1     1     1     1     1     1     1     1     1     1     1     1     1     1     1     1     1     1     1     1     1     1     1     1     1     1     1     1     1     1     1     1     1     1     1     1     1     1     1     1     1     1     1     1     1     1     1     1     1     1     1     1     1     1     1     1     1     1     1     1     1     1     1     1     1     1     1     1     1     1     1     1     1     1     1     1     1     1     1     1     1     1     1     1     1     1     1     1     1     1     1     1     1     1     1     1     1     1     1     1     1     1     1     1     1     1     1     1     1     1     1     1     1     1     1     1     1     1     1     1     1     1     1     1     1     1     1     1     1     1     1     1     1     1     1     1     1     1     1     1     1     1     1     1     1     1     1     1     1     1     1     1     1     1     1     1     1     1     1     1     1     1     1     1     1     1     1     1     1     1     1     1     1     1     1     1     1     1     1     1     1     1     1     1     1     1     1     1     1     1     1     1     1     1     1     1     1     1     1     1     1     1     1     1     1     1     1     1     1     1     1     1     1     1     1     1     1     1     1     1     1     1     1     1     1     1     1     1     1     1     1 |                                | 1+4+      |
| 確認用パスワード     |                                                                                                    | ー わ谷体が甲込書に記/<br>ー<br>仮変認用パスロ、ド | V G X U/C |

| (3-2.) | 间用者情報登録 |
|--------|---------|
|--------|---------|

| 利用者名         | 必須 | <b>那須 太郎</b> 全角30文字以内                 |
|--------------|----|---------------------------------------|
|              |    | ※メールアドレスを2回入力してください。                  |
|              |    | nasu2125@nasushin.co.jp               |
|              | 必須 | 半角英数字記号4文字以上64文字以内                    |
|              |    | nasu2125@nasushin.co.jp               |
|              |    | 半角英数字記号4文字以上64文字以内                    |
|              |    | ※ログインIDを2回入力してください。                   |
|              | 必須 | nasu2125 半角英数字記号6文字以上12文字以内           |
|              |    | nasu2125 半角英数字記号6文字以上12文字以内           |
|              |    | ✔ ソフトウェアキーボードを使用                      |
|              |    | ────────────────────────────────────  |
| 新しいログインパスワード | 必須 | ●●●●●●●●●●●●●●●●●●●●●●●●●●●●●●●●●●●●● |
|              |    |                                       |
|              |    |                                       |
|              |    | ※新しい確認用バスワードを2回入力してください。              |
| 新しい確認用パスワード  | 必須 | +++++ 単角英数字記号6文字以上12文字以内              |
|              |    | ●●●●●●●●●●●●●●●●●●●●●●●●●●●●●●●●●●●●● |
|              |    |                                       |
|              |    |                                       |
|              |    | < 戻る                                  |
|              |    |                                       |
|              |    |                                       |
|              |    |                                       |
|              |    |                                       |
|              |    | \                                     |

※メールアドレスは、インターネットバンキングの取引内容通知の際に使用します。

- ※ログイン ID は、お客様側で自由にお決めください。(他のお客様が使用済みのログイン ID は登録できませんのでご注意ください。)
- ※ログイン ID・新しいログインパスワード・新しい確認用パスワードは別なものを入力 してください。
  - →同じものは指定できません(次へをクリックした後、エラーになります)
  - →パスワードは必ず控えをお取りください。

パスワードを忘れてしまった場合は、書面によるパスワード初期化のお手続きが必 要となります。

### ③-3.入力内容の確認

| 🔆 那須信用組合                           | 5                       | 2022年08月18日 10時59分06秒<br>文字サイズ 小 中 大 |                                         |
|------------------------------------|-------------------------|--------------------------------------|-----------------------------------------|
| ログインID取得 サービ                       | この開始登録確認                | BLIS007                              |                                         |
| 代表口座を入力 利用者情報を入                    | カ 入力内容を確認 サービス開始登録完了    |                                      |                                         |
| 以下の内容でサービス開始登録を<br>内容を確認の上、「登録」ボタン | 行います。<br>を押してください。      |                                      |                                         |
| 代表口座情報                             |                         |                                      |                                         |
| 文店番号                               | 006                     |                                      |                                         |
| 科目                                 | 普通預金                    |                                      |                                         |
| 口座番号                               | 888888                  |                                      |                                         |
| 利用者情報                              |                         |                                      |                                         |
| 利用者名                               | 那須 太郎                   |                                      |                                         |
| メールアドレス                            | nasu2125@nasushin.co.jp |                                      |                                         |
| ログインID                             | nasu2125                |                                      | ,,,,,,,,,,,,,,,,,,,,,,,,,,,,,,,,,,,,,,, |
| ログインパスワード                          | •••••                   | 問題がなけれは登録をク                          | リック                                     |
| 確認用パスワード                           | •••••                   |                                      |                                         |
|                                    |                         |                                      |                                         |
|                                    |                         | $\rightarrow$                        |                                         |
|                                    |                         |                                      |                                         |
|                                    |                         |                                      |                                         |
|                                    | ③-2.利用者                 | 皆情報登録で入力したメールア                       | ドレス                                     |
|                                    | に、登録完了の                 | ワメールが送られる。                           |                                         |
|                                    |                         |                                      |                                         |

## ③-4.登録完了画面

| ウイン10取得         ウービス開始登録構築         クレビス開始登録構築         クレビス開始登録構築         クレビス開始登録構築         クレビス開始登録構築         クレビス開始登録構築         クレビス開始登録構築         クレビス開始登録構築         クレビス開始登録構築         クレビス開始登録構成業         レビンプロングロングロングロングロングロングロングロングロングロングロングロングロングロ                                                                                                    | 🔆 那須信用組合                                                    |                                               | 2022年08月18日 10時59分58秒<br>文字サイズ 小 中 大 |
|----------------------------------------------------------------------------------------------------|-------------------------------------------------------------|-----------------------------------------------|--------------------------------------|
| (132) 100 2000       0-020002000         (132) 100 2000       0-020000000         (132) 100 2000       0-0000000         (132) 100 2000       0-0000000         (132) 100 2000       0-0000000         (132) 100 2000       0-0000000         (132) 100 2000       0-0000000         (132) 100 2000       0-00000000         (132) 100 2000       0-000000000         (132) 100 2000       0-00000000000000000000000000000000000 | ログインID取得 サービス                                               | 開始登録結果                                        | BLIS008                              |
| 以下の内容でサービス期始登録が完てしました。<br>ログインIDはお忘れにならないようご注意ください、<br>警徴したログインJTCログインする場合は、「ログインへ」ボタンを押してください。                  006         7月          7月               006         7月                                                                                                    <                                                                                                    | 代表口座を入力 利用者情報を入力                                            | 入力内容を確認サービス開始登録完了                             |                                      |
| 代表口座情報       006         理局       範囲金         口座番号       888888         J用者情報       那須 太郎         メールアドレス       nasu2125@nasushin.co.jp         ログインDO       nasu2125@nasushin.co.jp         ログインDO       nasu2125         ログインDO       シー・・・・・・・・・・・・・・・・・・・・・・・・・・・・・・・・・・・・                                                                                                    | 以下の内容でサービス開始登録が完<br>ログインIDはお忘れにならないようさ<br>登録したログインIDでログインする | 「しました。<br>ご注重ください。<br>≜合は、「ログインへ」ボタンを押してください。 |                                      |
| 文広番号       006         月目       普通預金         口座番号       888888         川君信報       那須 太郎         メールアドレス       nasu2125@nasushin.co.jp         ログインID       nasu2125         ログインICワード       ●●●●●●●●●●●●●●●●●●●●●●●●●●●●●●●●●●●●                                                                                                    | 代表口座情報                                                      |                                               |                                      |
| 取目         部通預会           口座番号         888888           オ用者情報            利用者名         那須 太郎           メールアドレス         nasu2125@nasushin.co.jp           ログインD         nasu2125           ログインCワード         ●●●●●●●●●●●●●●●●●●●●●●●●●●●●●●●●●●●●                                                                                                    | 支店番号                                                        | 006                                           |                                      |
| 口座番号       888888         利用者有報       那須 太郎         メールアドレス       nasu2125@nasushin.co.jp         ロヴインID       nasu2125         ロヴィンパスワード       ●●●●●●●●●●●●●●●●●●●●●●●●●●●●●●●●●●●●                                                                                                    | 科目                                                          | 普通預金                                          |                                      |
| 利用者情報       那須 太郎         メールアドレス       nasu2125@nasushin.co.jp         ログインID       nasu2125         ログイン/CSワード       ●●●●●●●●●●●●●●●●●●●●●●●●●●●●●●●●●●●●                                                                                                    | 口座番号                                                        | 8888888                                       |                                      |
| 利用者名         那須 太郎           メールアドレス         nasu2125@nasushin.co.jp           ログィンD         nasu2125           ログィンパスワード         ・・・・・・・・・・・・・・・・・・・・・・・・・・・・・・・・・・・・                                                                                                    | 利用者情報                                                       |                                               |                                      |
| メールアドレス         nasu2125@nasushin.co.jp           ロヴィンル         nasu2125           ロヴィンパスワード         ●●●●●●●●●●●●●●●●●●●●●●●●●●●●●●●●●●●●                                                                                                    | 利用者名                                                        | 那須 太郎                                         |                                      |
| ログインID         nasu2125           ログインパスワード         ●●●●●●●●●●●●●●●●●●●●●●●●●●●●●●●●●●●●                                                                                                    | メールアドレス                                                     | nasu2125@nasushin.co.jp                       |                                      |
| ログインパスワード         ●●●●●●●●●●●●●●●●●●●●●●●●●●●●●●●●●●●●                                                                                                    | ログインID                                                      | nasu2125                                      |                                      |
| 確認用/スワード <b>●●●●●●●●●</b> ●●                                                                                                    | ログインパスワード                                                   | •••••                                         |                                      |
|                                                                                                    | 確認用パスワード                                                    | •••••                                         |                                      |
| •                                                                                                    |                                                             |                                               | 「ログインへ」をクリッ                          |

## ④-1. 電子証明書発行

| 電子証明書方式のお客様                                                                             | ID・パスワード方式のお客様                             |
|-----------------------------------------------------------------------------------------|--------------------------------------------|
| ログイン<br>証明書を取得されていない方、もしくは証明書を再取<br>得される方は、「電子証明書発行」ボタンより証明書<br>の発行を行ってください。<br>電子証明書発行 | ログインID<br>ログインパスワード<br>アキーボードを使用する         |
|                                                                                         | 初めてご利用されるお客様                               |
|                                                                                         | 初めてご利用の方は、最初にログインID取得を行ってください。<br>ログインID取得 |

④-2. 証明書アプリをダウンロード

| 🔆 那須信用組合                                                                                                    | 2022年08月18日 12時35分38秒<br>文字サイズ 小 中 大 |
|----------------------------------------------------------------------------------------------------|--------------------------------------|
| 証明書取得 証明書取得認証                                                                                                    | BSMS001                              |
| 個人認識 証明書取得 处理中 取得完了                                                                                                    |                                      |
| 初めてログインIDを取得されるお客様                                                                                                    |                                      |
| 電子証明書発行の前にログインIDの取得が必要です。<br>ログインIDをお持ちでなければ、「ログインID取得」ボタンを押してログインIDを取得してください。                                                                                                    |                                      |
| ログインID取得                                                                                                    |                                      |
| ログインID取得まで完了しているお客様                                                                                                    |                                      |
| ご利用環境での電子証明書発行にはアプリのダウンロードが必要です。<br>ダウンロードしていない場合は、「証明書発行アプリのダウンロード」ボタンを押してください。<br>ダウンロード後にアプリのインストールを行い、アプリより電子証明書発行を行ってください。<br>アプリをインストール済の場合は、「証明書発行アプリの起動」ボタンを押してください。<br>重明書発行アプリのダウンロード 証明書発行アプリの起動 |                                      |
| く中断                                                                                                    |                                      |
|                                                                                                    |                                      |
|                                                                                                    |                                      |
|                                                                                                    |                                      |

④-3. ダウンロードしたアプリのセットアップ

| 価償却(H24年 🎦 新型コロナウイルス感 🔓 Google 🎦 eLTAXダイレクト給付 🍠 セブン銀行 🗋 金融機関コード・銀行                                                                                                    | ダウンロード                                |     | 🎦 その他のおう |
|----------------------------------------------------------------------------------------------------|---------------------------------------|-----|----------|
| 🔆 那須信用組合                                                                                                    | cc2125setup (5).msi<br><u>ファイルを開く</u> | や こ |          |
| 証明書取得 証明書取得認証                                                                                                    | もっと見る                                 | 01  |          |
| 個人認証 証明書取得 処理中 取得完了                                                                                                    |                                       |     |          |
| 初めてログインIDを取得されるお客様                                                                                                    |                                       |     |          |
| 電子証明書発行の前にログインIDの取得が必要です。<br>ログインIDをお持ちでなければ、「ログインID取得」ボタンを押してログインIDを取得してく                                                                                                | ください。                                 |     |          |
| ログインID取得                                                                                                    | 1                                     |     |          |
| ログインID取得まで完了しているお客様                                                                                                    |                                       |     |          |
| ご利用環境での電子証明書発行にはアプリのダウンロードが必要です。<br>ダウンロードしていない場合は、「証明書発行アプリのダウンロード」ボタンを押してくださ<br>ダウンロード後にアプリのインストールを行い、アプリより電子証明書発行を行ってください<br>アプリをインストール済の場合は、「証明書発行アプリの起動」ボタンを押してください。 | <u>ま</u> し 1。<br>'o                   |     |          |
| ▲ 証明書発行アプリのダウンロード 証明書発                                                                                                    | 行アプリの起動                               |     |          |
| く中断                                                                                                    |                                       |     |          |
|                                                                                                    |                                       |     |          |
|                                                                                                    |                                       |     |          |

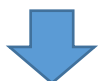

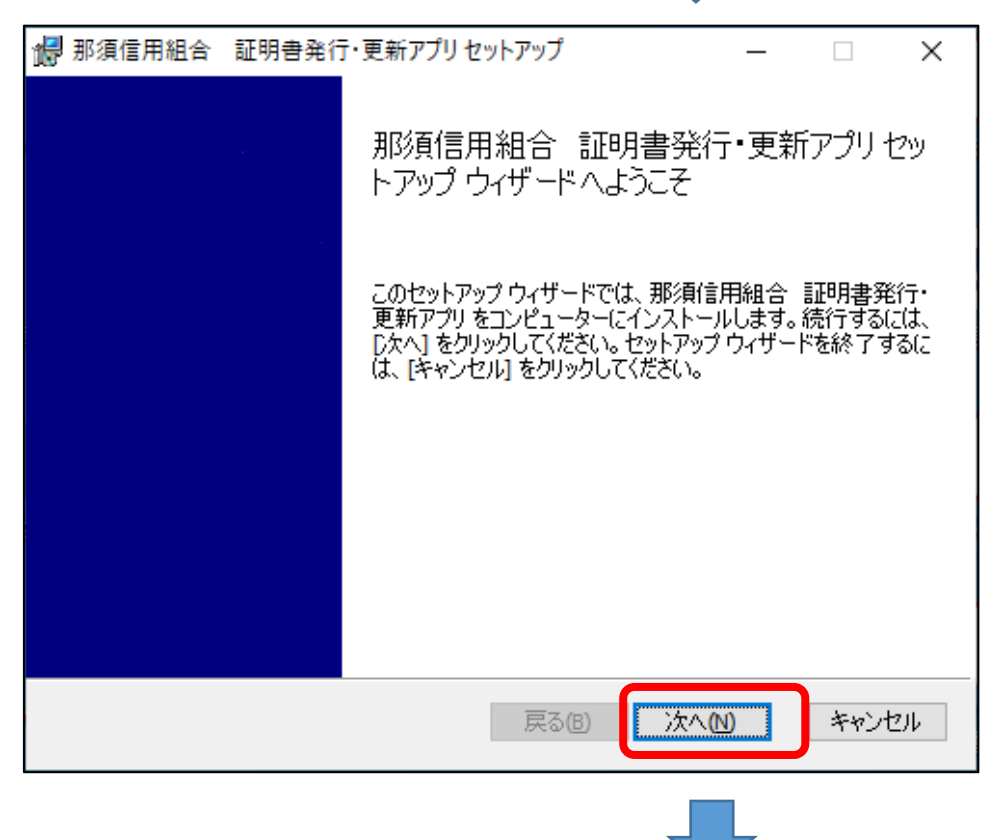

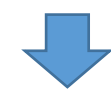

|                       |                                                     | •            |        |                  |    |
|-----------------------|-----------------------------------------------------|--------------|--------|------------------|----|
| 🐻 那須信用組合              | 証明書発行・更新アプリセットア                                     | ップ           | _      |                  | ×  |
| インストール先つ              | フォルダー                                               |              |        |                  |    |
| 既定のフォルダ               | 「一にインストールするには [次へ] をク                               | リックし、別のフォルダ  | ーを選    |                  |    |
|                       |                                                     |              |        |                  |    |
| 那須信用組合                | 証明書発行・更新アプリのインスト                                    | ╰─ル先:        |        |                  |    |
|                       |                                                     |              |        |                  |    |
| C:#Program Fil        | es (x86)#abcd#                                      |              |        |                  |    |
| 変更( <u>C</u> )        |                                                     |              |        |                  |    |
|                       |                                                     |              |        |                  |    |
|                       |                                                     |              |        |                  |    |
|                       |                                                     |              |        |                  |    |
|                       |                                                     |              |        |                  |    |
|                       |                                                     |              |        |                  |    |
|                       | -                                                   |              |        | I-               |    |
|                       | 5                                                   | 83(B) /#^(N  |        | キャンゼ             | 94 |
|                       |                                                     |              |        |                  |    |
| 🛃 那須信用組合              | 証明書発行・更新アプリセットア                                     | ップ           | _      |                  | ×  |
|                       |                                                     |              |        |                  |    |
| 那須信用組合                | 証明書発行・更新アブリのイン                                      | ストール準備完了     |        |                  |    |
|                       |                                                     |              |        |                  |    |
| インフトールが               | 明かせる(ご生 [インフトニル] おわしゅわ                              | してください、インフト、 | - 山設宁2 | いな認知中た           | _  |
| ー インストールを<br>は変更する(に) | 新語 9 のには [1 ノストール] モジリック<br>は [戻る] をクリックしてください。 ウィザ | ードを終了するには [4 | キャンセル  | と確認された<br>]をクリック | -  |
| 000020016             |                                                     |              |        |                  |    |
|                       |                                                     |              |        |                  |    |
|                       |                                                     |              |        |                  |    |
|                       |                                                     |              |        |                  |    |
|                       |                                                     |              |        |                  |    |

インストール①

キャンセル

戻る<mark>(B)</mark>

| 记 那須信用組合 証明書発行 | ・更新アプリセットアップ – 🗆 🗙                         |
|----------------|--------------------------------------------|
| 那須信用組合 証明書発行   | 行・更新アプリ をインストール中                           |
| 那須信用組合 証明書発行·  | ・更新アプリ をインストールしています。しばらくお待ちください。           |
| 状態:            |                                            |
|                |                                            |
|                |                                            |
|                |                                            |
|                |                                            |
|                | 戻る(B) 次へ(N) キャンセル                          |
|                |                                            |
| 孄 那須信用組合 証明書発行 | ・更新アプリセットアップ – 🗆 🗙                         |
|                | 那須信用組合 証明書発行・更新アプリセッ<br>トアップ ウィザードが完了しました  |
|                | セットアップ ウィザードを終了するには、 [完了] ボタンをクリックし<br>ます。 |
|                |                                            |
|                |                                            |
|                |                                            |
|                |                                            |
|                | 戻る(B) 完了(E) キャンセル                          |

④-4. 那須信用組合証明書発行・更新アプリを起動

|   | さ スマホ同期                                | 作る                                     |                 | 遊ぶ            |           |
|---|----------------------------------------|----------------------------------------|-----------------|---------------|-----------|
|   | ☆ 設定<br>た                              | <sub>月曜日</sub><br>つ <u>人</u>           | すべてのメールを 1 か所で  | <sup>表示</sup> |           |
|   | —————————————————————————————————————— | <u> </u>                               | メール             | in Xbox コンソール | III 💛 フォト |
|   | 1 電卓                                   |                                        |                 | ٠             |           |
|   | うう 問い合わせ                               | ⊻                                      | Office          | N             |           |
|   | な<br>那須信用組合 証明書発行・更新 へ<br>新規           | 探る                                     |                 |               |           |
|   | 1課 アンインストール                            | 晴れ所により曇り                               |                 |               |           |
|   | 那須信用組合 証明書発行・更新アプリ<br>新規               | <b>)°</b> <sup>10°</sup> <sub>2°</sub> | 6 🤇             |               |           |
|   | lt.                                    | 東京                                     | ペイント 3D Microso | oft Edge      |           |
| 8 | N 277 I719-                            |                                        |                 |               |           |
| D | 🕥 KUK                                  |                                        |                 |               |           |
|   | <u> マ</u> イードパック Hub                   |                                        |                 |               |           |
|   | <b>7</b> 77                            |                                        |                 |               |           |
| ŝ | ▶ 付箋                                   |                                        |                 |               |           |
| ٢ | (                                      |                                        |                 |               |           |
| - | ♀ ここに入力して検索                            | 0                                      | ) 🗄 💽 🖬         |               |           |

④-5. 証明書発行をクリック

| ■ 那須信用組合 証明書発行・更新アプリ -                                              | - |     | Х    |
|---------------------------------------------------------------------|---|-----|------|
| 証明書取得                                                               |   | ССН | K001 |
| 証明書発行<br>証明書の発行を行う場合は、「証明書発行」ボタンを押下し、表示する画面で必要情報を入力してください。<br>証明書発行 |   |     |      |
| 証明書更新<br>証明書の更新を行う場合は、更新する証明書をリストから選び、「証明書更新」ボタンを押してください。           |   |     |      |
|                                                                     |   |     |      |
| 証明書更新                                                               |   |     |      |
|                                                                     |   |     |      |

④-6. ログイン ID とログインパスワードを入力し、「認証して発行」をクリック

| 部須信用組合 証明書発行・更新アプリ                                                |                                     | - |     | ×                |
|-------------------------------------------------------------------|-------------------------------------|---|-----|------------------|
| 証明書取得 認証                                                          |                                     |   | CCI | Ver. 19<br>HK002 |
| 電子証明書発行に必要な本人認証を行います。<br>ログインIDとログインパスワードを入力の上、「認証して発行」ボタンを押してくだる | ±u\o                                |   |     |                  |
| 認証情報<br>ログインID<br>ログインパスワード<br>********                           | 上記③で設定したログイン ID・<br>ログインパスワードを入力する。 |   |     |                  |
| 認証して発行                                                            | 戻る                                  |   |     |                  |

### ④-7. 証明書取得結果

| ■ 那須信用組合 証明書発行・更新アプリ ー                                                                                                    |    | ×     |
|----------------------------------------------------------------------------------------------------|----|-------|
| 証明書取得 結果                                                                                                    | СС | HK007 |
| 電子証明書の発行とインストールが完了しました。<br>「閉じる」ボタンを押して、アプリを閉じてください。<br>*電子証明書を有効にするには、一度全てのプラウザを閉じてください。<br>*電子証明書の有効期限は、発行後1年間です。<br>*有効期間満了の40日前に、ログイン後のトップページおよび電子メールでお知らせします。 |    |       |
| 証明書情報<br>Organization = SHINKUMI<br>Organization Unit = SHINKUMI Internet Banking for Corporate Edition CA - G4<br>Common Name = Nasushin InternetBanking          |    |       |
| 証明書シリアル番号 =                                                                                                    |    |       |
| 閉じる                                                                                                    |    |       |

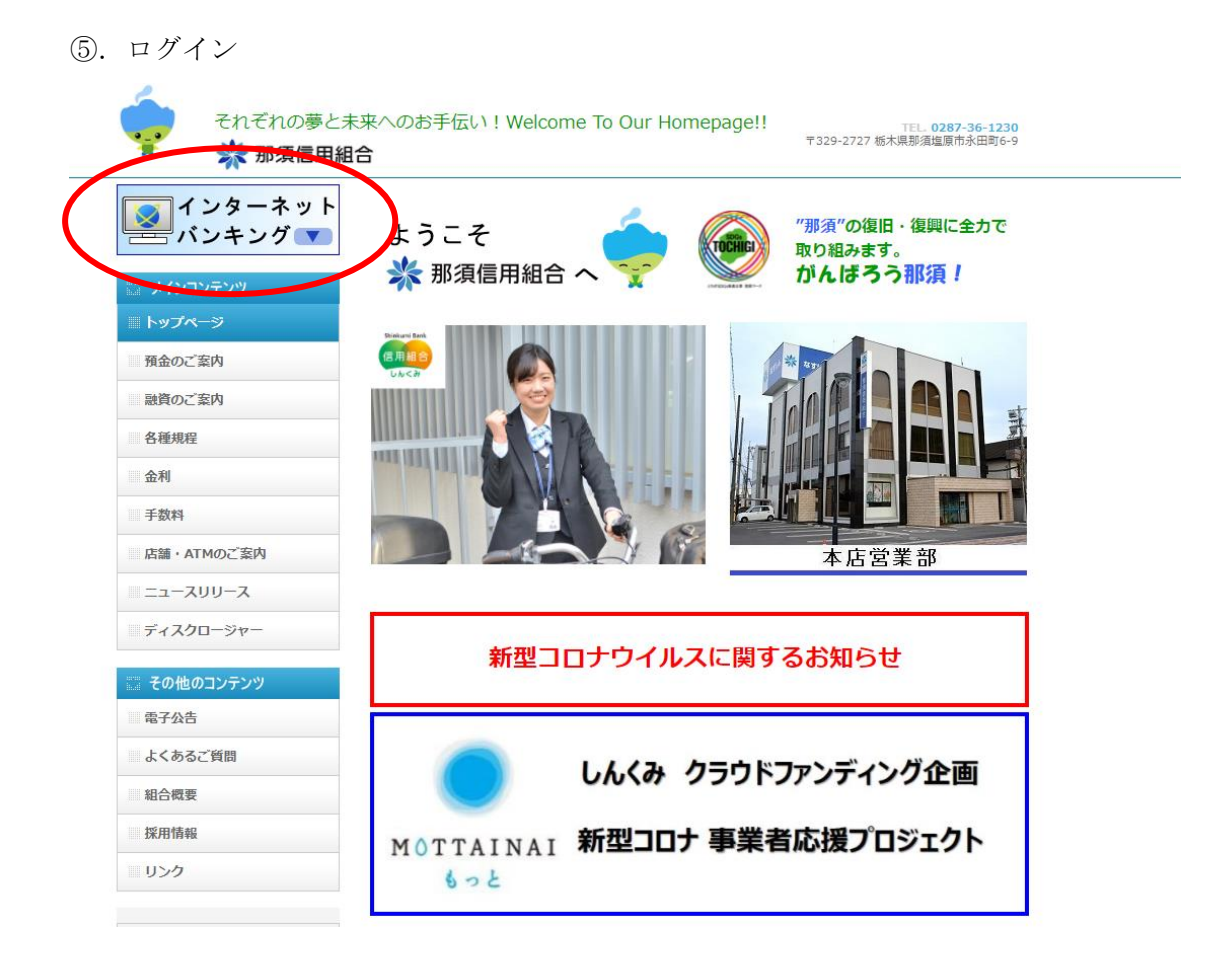

### ⑤-1. ログインをクリック

| 預金のご案内 セキュリティ対策について                                  |                        |                                                                                                    |                               |            |                 |  |
|------------------------------------------------------|------------------------|----------------------------------------------------------------------------------------------------|-------------------------------|------------|-----------------|--|
| ペンターネットバンキングを安全にご利用いただくため、以下のセキュリティツールのご利用を推奨しております。 |                        |                                                                                                    |                               |            |                 |  |
| 金利                                                   | セキュリティツール              |                                                                                                    | 概要                            |            |                 |  |
| 手数料                                                  |                        | 第三者が不正送金を行う                                                                                                    | うためにお客様                       |            |                 |  |
| 店舗・ATMのご案内                                           | フィッシュウォール              | のパソコンから情報を調                                                                                                    | 詐取するMITB<br>します。<br>ますので、ご活   | 無料 不正送金・フィ | ッシング対策ソフト       |  |
| ニュースリリース                                             | プレミアム                  | 攻撃からの客様を味識<br>無料でご利用いただけま<br>用ください。                                                                                 |                               | PhishWa    | Uはこちら ▶         |  |
| ティスクロージャー                                            |                        | ログインの際に、通常の                                                                                                    | のパスワード入力                      | +ワンタイムパ    | スワード(1回         |  |
| 📰 その他のコンテンツ                                          | ワンタイム<br>パスワード ※       | 限りのパスワード)入力の二重のパスワード認証を行うことで、第三者<br>の不正ログインによる不正送金被害等のリスクを低減できます。<br>スマートフォンや携帯電話にワンタイムパスワード表示アプリをインス<br>トールして使用します |                               |            | ことで、第三者<br>きます。 |  |
| よくあるご質問                                              |                        |                                                                                                    |                               |            |                 |  |
| 組合概要                                                 |                        | 1 100000000                                                                                                    |                               |            |                 |  |
| 採用情報                                                 |                        | スマートフォン用マニ:<br>携帯電話用マニュアル                                                                                           | ュアル                           |            |                 |  |
| リンク ※ワンタイムパスワードをご利用の際には、お申し込みが必要となります。               |                        |                                                                                                    |                               |            |                 |  |
| <b>職員募集中</b> し<br>なすしん<br>経営クラブ                      | お取引はこちらた<br>ネット<br>ネット | から<br>ログ<br>トバンクに関する注意<br>トバンクに関するFAQ                                                                               | <b>イン</b><br>ネットバンクの<br>マニュアル | )          |                 |  |

⑤-2. 電子証明書方式のお客様欄の「ログイン」をクリックし、電子証明書を選択後 OK をクリック

| 減価償却(H24年 ফ 新型コロナウイルス感 G Google 🗅 eLTAX    | - 認証用の証明書の選択 × 😽 金利 - 預金金利のご > 🎦 その他のお気に入り                                               |
|--------------------------------------------|------------------------------------------------------------------------------------------|
| 券 那須信用組合                                   | サイト www.cc2125.bizsolanser.nejp:443 では資格情報が必要です:<br>2022年08月18日 12時25分13秒<br>文字サイズ 小 仲 大 |
| ログイン                                       | ②取得した「電子証明書」を                                                                            |
| 電子証明書をお持ちの方は、「ログイン.<br>ログインIDとログインパスワードでログ | 選択する。                                                                                    |
|                                            |                                                                                          |
| 電子証明書方式のお客様                                | <u> 証明書情報</u>                                                                            |
|                                            | ログインID                                                                                   |
| ① 「ログイン」をク                                 | 7 リック ログインパスワード □ ✓ ソフトウェアキーボードを使用する                                                     |
| 電子証明書発行                                    | ログイン                                                                                     |
|                                            | 初めてご利用されるお客様                                                                             |
|                                            | 初めてご利用の方は、最初にログインID取得を行ってください。                                                           |
|                                            | ログインID取得                                                                                 |

⑤-3. ログインパスワード入力

| ログイン                                                                 | BLGI001 |  |  |  |  |
|----------------------------------------------------------------------|---------|--|--|--|--|
| 電子証明書でログインされる方は、ログインIDの入力は不要です。<br>ログインパスワードを入力の上、「ログイン」ボタンを押してください。 |         |  |  |  |  |
| <b>認証項目</b> ①ログインパスワードを入力                                            |         |  |  |  |  |
| ロクイン/以りード XX ······                                                  |         |  |  |  |  |
| ②ログインをクリック                                                           |         |  |  |  |  |

⑥. ワンタイムパスワードトークン発行(ワンタイムパスワード利用で、初回のみ表示)

| クシクイムバスワードトクン発行           アレージョン           アレージョン           アレージン           アレージン |       |
|----------------------------------------------------------------------------------------------------|-------|
|                                                                                                    |       |
| トークン発行                                                                                                    |       |
| 携帯電話メールアドレスと利用開始パスワードを入力の上、「トークン発行」ボタンを押してください、<br>送蒸メールフィルター等で送感メール対策をしている方は、「otp-auth.net」を解除設定してご利用ください。<br>また、利用開始パスワードはトークンアプリの初期設定時に必要となる情報となります。         第事電話メールアドレスを2回入力してください。         「Assu2125@nasushin.co.jp         半角気数字記号4文字以上64文字以内         N利用開始パスワード         Y利用開始パスワード         Y利用開始パスワード         Y利用開始パスワード         Y利用開始パスワード         Y利用開始パスワード         Y利用開始パスワードを2回入力してください。         ************************************                                                                                                    |       |
| 携帯電話メールアドレスを2回入力してください。         病部はジメールアドレス       ダイ         第売電話メールアドレス       ダイ         **角突散学記号4文字以上64文字以内         **周突散学記号4文字以上64文字以内         **周突数学記号4文字以上64文字以内         **利用開始/(スワード         **利用開始/(スワード         **         **         **         **         **         **         **         **         **         **         **         **         **         **         **         **         **         **         **         **         **         **         **         **         **         **         **         **         **         **         **         **         **         **         **         **         **         **         **         **         **         **         **                                                                                          |       |
| 携帯電話メールアドレス       XM         増与気数字記号4文字以上64文字以内         nsu2125@nasushin.co.jp         半角気数字記号4文字以上64文字以内         XH用開始/(Xワード         XH用開始/(Xワード         XH用開始/(Xワード         XH用開始/(Xワード         XH用開始/(Xワード         XH用開始/(Xワード         XH目開始/(Xワードを2回入力してください。         ************************************                                                                                                    |       |
| 携帯電話メールアドレス     24     半角突数字記号4文字以上64文字以内       nasu2125@nasushin.co.jp     半角変字記号4文字以上64文字以内       利用間給/(スワード     25       利用間給/(スワード     25       単角変子4桁以上8桁以内       ・・・・・・     半角変子4桁以上8桁以内                                                                                                    |       |
| nasu2125@nasushin.co.jp         半角変数字記号な字以上64文字以内         **利用開始/1スワードを2回入力してください。         ************************************                                                                                                    |       |
| 単角束数字記号4文字以上64文字以内       利用開始/Cスワード       近       単角数字4桁以上8桁以内       ・・・・・・       半角数字4桁以上8桁以内                                                                                                    |       |
| **利用開始/1久ワードを2回入力してください。         **利用開始/1久ワード         **角数学4桁以上8桁以内         **角数学4桁以上8桁以内                                                                                                    |       |
| 利用開始がなワード                                                                                                    |       |
| 単角数字4桁以上8桁以内                                                                                                    |       |
|                                                                                                    |       |
|                                                                                                    |       |
|                                                                                                    |       |
| 必要事項を入力し、トークン発行をクリック                                                                                                    |       |
|                                                                                                    |       |
| ※利用開始パスワードは、お客様で自由にお                                                                                                    | お決めくだ |
| また、ワンタイムパスワードアプリの設                                                                                                    | 定で使用し |
|                                                                                                    |       |
| ので、忘れないようにしてくたさい。                                                                                                    |       |
|                                                                                                    |       |
| マートフォンに「トークン発行のご案内メール」を送信                                                                                                    |       |
| ワンタイムパスワードアプリの設定に必要なサービスID・ユーザIDが話                                                                                                    |       |
| おり、ワンタイムパスワードアプリのダウンロード先へのリンクもある。                                                                                                    | 己載され  |

 ※アプリのダウンロード等の手順についてはワンタイムパスワードアプリ利用者マニュア ルを参照(ホームページに掲載)
 ダウンロード p. 13~15
 設定 p. 16~17

⑦. スマートフォンでワンタイムパスワードアプリを起動

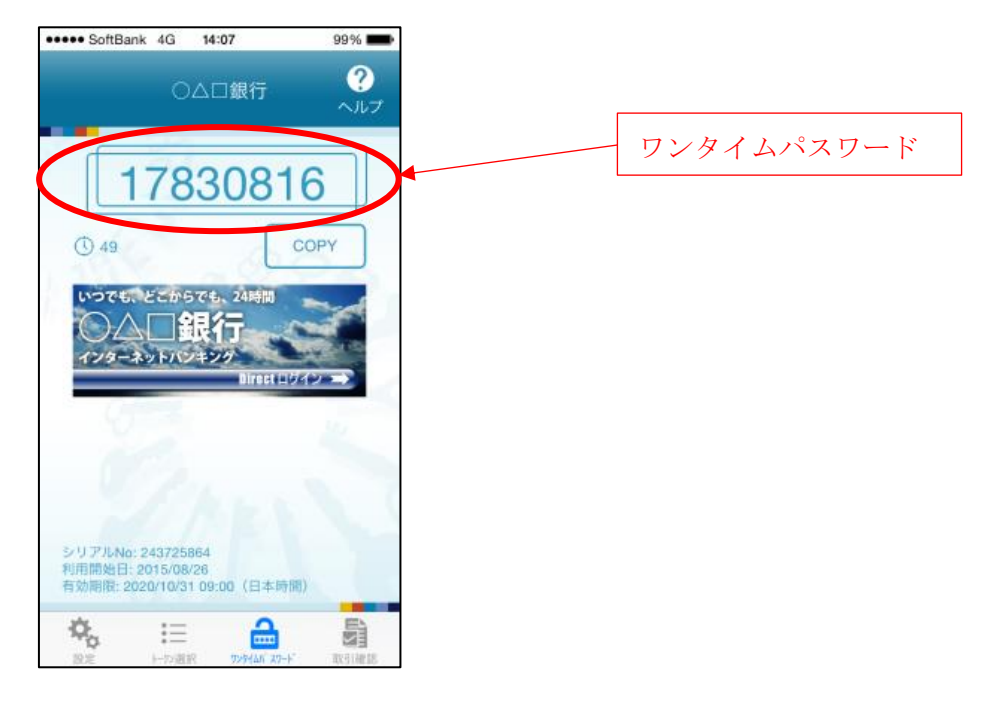

⑧. インターネットバンキングの画面にワンタイムパスワード入力

| 🔆 那須信用組合                                                           | 5                                                                                                    | 2022年08月18日 11時06分42秒<br>文字サイズ 小 中 大 |                |
|--------------------------------------------------------------------|----------------------------------------------------------------------------------------------------|--------------------------------------|----------------|
| ワンタイムパスワード認証確                                                      | 270<br>PPU                                                                                                    | BLGI017                              |                |
| ワンタイムパスワードを入力の上                                                    | 、「認証確認」ボタンを押してください。                                                                                                    |                                      |                |
| 送信先メールアドレス                                                         |                                                                                                    |                                      |                |
| 携帯電話メールアドレス                                                        | nasu2125@nasushin.co.jp                                                                                                    |                                      |                |
| トークン情報                                                             |                                                                                                    |                                      |                |
| サービスID                                                             | 10212125                                                                                                    |                                      |                |
| ユーザル                                                               | 2125L0000309A001                                                                                                    |                                      |                |
| ワンタイムパスワード<br>ご指定の携帯電話メールアドレス<br>設定の際には、画面上に表示して<br>携帯電話メールドレンズの回転 | ヘトークン発行サイトURLをメールで送付しました。メール<br>いるサービスIDとユーザID、及び利用開始パスワードが必要<br>ドと設定を行い、ワンタイムパスワードの生成を行ってくだ<br>ていた事でスールが早かない場合には、「戻る」ボタンを押 | スマートフォンに表示され<br>ワードを入力し、認証をク         | ιたワンタイム<br>リック |
|                                                                    | 「                                                                                                    | 確認                                   |                |

⑨. ログイン完了

| 🔆 那須信用組合                                                                                 | <u>殿</u> <u>test 様</u> 2021年09月30日 10時12分17秒<br>文字サイズ 小 仲 大 ログアウト |
|------------------------------------------------------------------------------------------|-------------------------------------------------------------------|
| 介         目         目           ホーム         明細照会         管理                              |                                                                   |
| トップページ                                                                                   | BTOP001                                                           |
| <b>ログイン履歴</b><br>2021年09月30日 10時04分37秒<br>2021年09月09日 15時01分15秒<br>2021年09月07日 10時17分36秒 | <b>お知らせ</b> すべてのお知らせを表示<br>未読のお知らせはありません。                         |
| <b>最近の操作</b><br>企業管理 » 企業情報の照会 >                                                         |                                                                   |
|                                                                                          | copyright (c) nasushinkumi ali right reserved                     |